## РАСПИСАНИЕ ЗАНЯТИЙ ДЛЯ 5 Г класса

|     | ур | вре  | способ    | предме  | Тема      | ресурс                                                                                         | Домашнее задание          |
|-----|----|------|-----------|---------|-----------|------------------------------------------------------------------------------------------------|---------------------------|
|     | ОК | МЯ   |           | Т       | урока     |                                                                                                |                           |
|     |    |      |           |         | (занятия) |                                                                                                |                           |
|     | 1  |      | Занятие с | Биолог  | «Как      | Подключитесь к вайберу и начните работать с классом.                                           | П.27 читать и             |
|     |    | 9.00 | использо  | ИЯ      | человек   | 1.Получите инструкции от учителя.                                                              | пересказывать,            |
|     |    | -    | ванием    |         | появился  | 2.Посмотрите документ с заданием, что учитель дает по данной теме.                             | вопросы устно             |
|     |    | 9.30 | ЭОР       |         | на Земле  | 3.Посмотреть видео по ссылке: <u>https://youtu.be/w1-Sogrgv2c</u>                              | стр.136.                  |
|     |    |      |           |         | «         | 4.В случае отсутствия связи: п.27 стр.130 прочитать, выписать все, что                         |                           |
|     |    |      |           |         |           | выделено синим и зеленым цветом.                                                               |                           |
|     |    |      |           |         |           | Фотоотчет прислать учителю на вайбер или вVk                                                   |                           |
|     | 2  | 9.40 | Он-лайн   | Физиче  | «Волейбо  | 1)Подключитесь к работе в вайбере и начните работать со всем классом.                          | 1.Выслать результаты      |
|     |    | -    | занятие   | ская    | л»        | 2) Получите необходимые инструкции от учителя.                                                 | норматива в виде          |
|     |    | 10.1 |           | культур |           | 3) Прочитайте инструктаж по выполнению норматива : «Поднимание                                 | сообщения в Вайбер        |
|     |    | 0    |           | а       |           | туловища из положения лежа за 30 секунд»: 1) правила и техника                                 | (на эл. почту учителя)    |
|     |    |      |           |         |           | выполнения норматива; 2) нормы для учащихся 5 класса.                                          | или смс на номер          |
|     |    |      |           |         |           | 4)Выполните данный норматив самостоятельно или с помощью                                       | 89170165132               |
|     |    |      |           |         |           | взрослых.                                                                                      |                           |
|     |    |      |           |         |           | 5)Запишите результаты в тетрадь по физической культуре                                         | 2.В случае отсутствия     |
|     |    |      |           |         |           |                                                                                                | <u>технической</u>        |
|     |    |      |           |         |           |                                                                                                | возможности тетрадь       |
|     |    |      |           |         |           |                                                                                                | с заданием                |
|     |    |      |           |         |           |                                                                                                | <u>необходимо</u> сдать в |
|     |    |      |           |         |           |                                                                                                | ячейку класса,            |
| 4   |    |      |           |         |           |                                                                                                | расположенную в           |
| 4.0 |    |      |           |         |           |                                                                                                | холле школы.              |
| 2   | -  | 10.0 |           | D       |           |                                                                                                | 1) 11 110                 |
| ЦA  | 3  | 10.2 | Он-лайн   | Русски  | «         | 1)Подключитесь к работе в вайбере и начните работать со всем классом.                          | 1) Haparpaф 119,          |
| ИΗ  |    | 0-   | занятие   | й язык  | Правопис  | 2)Получите необходимые инструкции от учителя.                                                  | выучить правило 25.       |
| ΤT  |    | 10.5 |           |         | ание      | 3)Просмотрите видеоурок по ссылке:                                                             | 2)Фотоотчет               |
| БП  |    | 0    |           |         | безударн  | $\frac{\text{https://yandex.ru/video/preview/?filmId=15402493315830521918\&text=ютуб}}{2(20)}$ | отправить учителю на      |
| [   |    |      |           |         | ЫХ        | <u>%20видеоурок%20спряжение%20глагола%205%20класс&amp;path=wizard&amp;p</u>                    | проверку                  |

|      |                         |                           |                | личных<br>окончани<br>й<br>глаголов<br>»» | аrent-reqid=1587319163398564-1186897684186193771300192-production-<br>app-host-vla-web-yp-10&redircnt=1587319327.1<br>4)Задайте вопросы учителю.<br>5)Если использовать электронный ресурс не удается, прочитайте<br>параграф 119 на странице 122-128<br>6)Познакомьтесь с материалом для наблюдений на странице 123.<br>7) Выполните упражнение 679, обозначая изучаемую орфограмму. | через вайбер или на<br>электронную почту.<br>3)В случае<br>отсутствия<br>технической<br>возможности, тетрадь<br>с заданием<br>необходимо сдать в<br>ячейку класса,<br>расположенную в<br>холле школы.                                                                                                    |
|------|-------------------------|---------------------------|----------------|-------------------------------------------|----------------------------------------------------------------------------------------------------|----------------------------------------------------------------------------------------------------|
| Завт | рак 1(                  | 0.50 - 11.10              | ·              | ·                                         |                                                                                                    |                                                                                                    |
| 4    | 11.1<br>0-<br>11.4<br>0 | Онлайн<br>подключ<br>ение | Матема<br>тика | Деление<br>десятичн<br>ых дробей          | <ul> <li>1.Подключитесь к работе в Viber и начните работать со всем классом. В ходе работы над темой задавайте вопросы учителю.</li> <li>2. Если использовать эл.ресурс не удается, работаем по учебнику:</li> <li>выполнить в тетради письменно задания № 998стр. 244</li> <li>решить задачу № 986 стр. 243</li> </ul>                                                               | <ol> <li>В учебнике§</li> <li>35,стр.237-240</li> <li>определения</li> <li>повторить</li> <li>Заданиестр. 243№</li> <li>987 выполнить</li> <li>письменно в тетради.</li> <li>Отчёт о</li> <li>выполнении работы в</li> <li>тетради направить в</li> <li>Vibeгили на</li> <li>электронную почту</li> <li>учителя</li> <li>Если нет</li> <li>технической</li> <li>возможности, работу</li> <li>необходимо сдать в</li> <li>ячейку класса,</li> <li>расположенную в</li> <li>холле школы</li> </ol> |

|   | 5   | 11.5    |         |          |          |        |                                                                    |         |         |          |                   |                     |
|---|-----|---------|---------|----------|----------|--------|--------------------------------------------------------------------|---------|---------|----------|-------------------|---------------------|
|   |     | 0-      |         |          |          |        |                                                                    |         |         |          |                   |                     |
|   |     | 12.2    |         |          |          |        |                                                                    |         |         |          |                   |                     |
| _ |     | 0       |         |          | ļ        |        |                                                                    |         |         |          |                   |                     |
|   | 6   | 12.3    | Занятие | Вн.д по  | Представ | 1. Под | . Подключитесь к работе в Вайбере и начните работать с классом.    |         |         |          |                   | Выполненную         |
|   |     | 0-      | сЭОР    | информ   | ление    | В ход  | е работы                                                           | над тем | ой зада | вайте во | просы учителю.    | практическую.работу |
|   |     | 13.0    |         | атике«   | информац | 2. Изу | Изучите параграф 12 в учебнике.                                    |         |         |          | сохранить в папке |                     |
|   |     | 0       |         | Школа    | ИИ В     | 3. Вы  | . Выполните в текстовом процессоре практическое задание.           |         |         |          | ИНФОРМАТИКА на    |                     |
|   |     |         |         | ЮНОГО    | форме    | Для с  | (ля существительных «окно», «Москва», «пользователь», «программа», |         |         |          | рабочем столе     |                     |
|   |     |         |         | информ   | таолиц.  | «мыш   | мышь» заполните таблицу.                                           |         |         |          |                   |                     |
|   |     |         |         | атика»   |          | I.I.   | 0                                                                  | C       | Имен    | а сущес  | твительные        |                     |
|   |     |         |         |          |          | ИМ     | Одуш.                                                              | Сост    | Род     | Скло     |                   |                     |
|   |     |         |         |          |          | Я      | -                                                                  | B       |         | -        |                   |                     |
|   |     |         |         |          |          | Су     | неоду                                                              | нари    |         | е        |                   |                     |
|   |     |         |         |          |          | щ.     | ш.                                                                 | ц.      |         | C        |                   |                     |
|   |     |         |         |          |          |        |                                                                    |         |         |          |                   |                     |
|   |     |         |         |          |          |        |                                                                    |         |         |          |                   |                     |
|   |     |         |         |          |          |        |                                                                    |         |         |          |                   |                     |
|   |     |         |         |          |          |        |                                                                    |         |         |          |                   |                     |
|   | Обе | д 13.00 | - 13.30 | <u> </u> |          |        |                                                                    |         |         |          |                   |                     |
|   | 7   | 13.3    |         |          |          |        |                                                                    |         |         |          |                   |                     |
|   |     | 0-      |         |          |          |        |                                                                    |         |         |          |                   |                     |
|   |     | 14.0    |         |          |          |        |                                                                    |         |         |          |                   |                     |
|   |     | 0       |         |          |          |        |                                                                    |         |         |          |                   |                     |
|   | 8   | 14.1    |         |          |          |        |                                                                    |         |         |          |                   |                     |
|   |     | 0-      |         |          |          |        |                                                                    |         |         |          |                   |                     |
|   |     | 14.4    |         |          |          |        |                                                                    |         |         |          |                   |                     |
|   |     | 0       |         | ļ        | ļ        |        |                                                                    |         |         |          |                   |                     |
|   | 9   | 14.5    |         |          |          |        |                                                                    |         |         |          |                   |                     |
|   |     | 0-      |         |          |          |        |                                                                    |         |         |          |                   |                     |
|   |     | 15.2    |         |          |          |        |                                                                    |         |         |          |                   |                     |
|   |     | 0       |         |          |          |        |                                                                    |         |         |          |                   |                     |

Расписание консультаций для родителей \_\_\_\_\_ класса

| Дата | Время | Кто проводит | Предметы | Ресурс |
|------|-------|--------------|----------|--------|
|      |       |              |          |        |
|      |       |              |          |        |
|      |       |              |          |        |
|      |       |              |          |        |
|      |       |              |          |        |
|      |       |              |          |        |